## **Training Documentation –**

#### **Adding External Training**

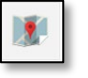

An external training is any training that you completed for credit towards your certification or licensing that is not already in PDS Online.

- 1. Log into PDS Online.
- 2. View your transcript. See <u>next page</u> for instructions on how to view your transcript.
- 3. Click the ellipsis in the upper right corner of your transcript
- 4. Click "Add External Training

| Transcript: Test User                                   |                                                                                                    |
|---------------------------------------------------------|----------------------------------------------------------------------------------------------------|
| Use the transcript to manage all trainings. Please find | navigation instructions here. Add External Training                                                                                                    |
|                                                         | Export to PDF                                                                                                    |
|                                                         | Print Transcript                                                                                                    |
| Active  By Date Added  All Types                        | Search for trainin Run Transcript Report                                                                                                    |
|                                                         | Add External Training                                                                                                    |
| 5. Enter the Training <b>Title</b>                      | Enter the information below and submit for approval. This information will be added to your transcript, and you may follow the approval process by monitoring the status of the external training. |
| (including the start date in                            | * = Required                                                                                                    |
| the title is useful for                                 | Language                                                                                                    |
| viewing later), the                                     | English (US)                                                                                                    |
| Description, the                                        | Title *                                                                                                    |
| Agency/Institution that                                 |                                                                                                    |
| provided the training, the                              | Training Description                                                                                                    |
| training start date and end                             |                                                                                                    |
| date, and the number of                                 |                                                                                                    |
| Actual Training Hours                                   | Institution                                                                                                    |
| Earned.                                                 |                                                                                                    |
| 6. Click Submit.                                        | Training Dates *                                                                                                    |
|                                                         | Start Date 🛍 End Date                                                                                                    |
| You will be taken to the                                | Schedule                                                                                                    |
| Active tab of your transcript                           |                                                                                                    |
| where you will see the training                         | Cost                                                                                                    |
| you just added is listed as                             |                                                                                                    |
| registered. The training must                           | Actual Training Hours Earned                                                                                                    |
| be marked completed by the                              | Enter Number                                                                                                    |
| person listed as the manager in                         | Cancel Submit                                                                                                    |
| your PDS Online User Profile                            |                                                                                                    |

licensing worker). See <u>following pages</u> for manager's additional steps.

(usually your supervisor or

## **Registration Management –**

# **View Your Transcript**

To manage your registrations and/or view your training completion, please click the button on your homepage.

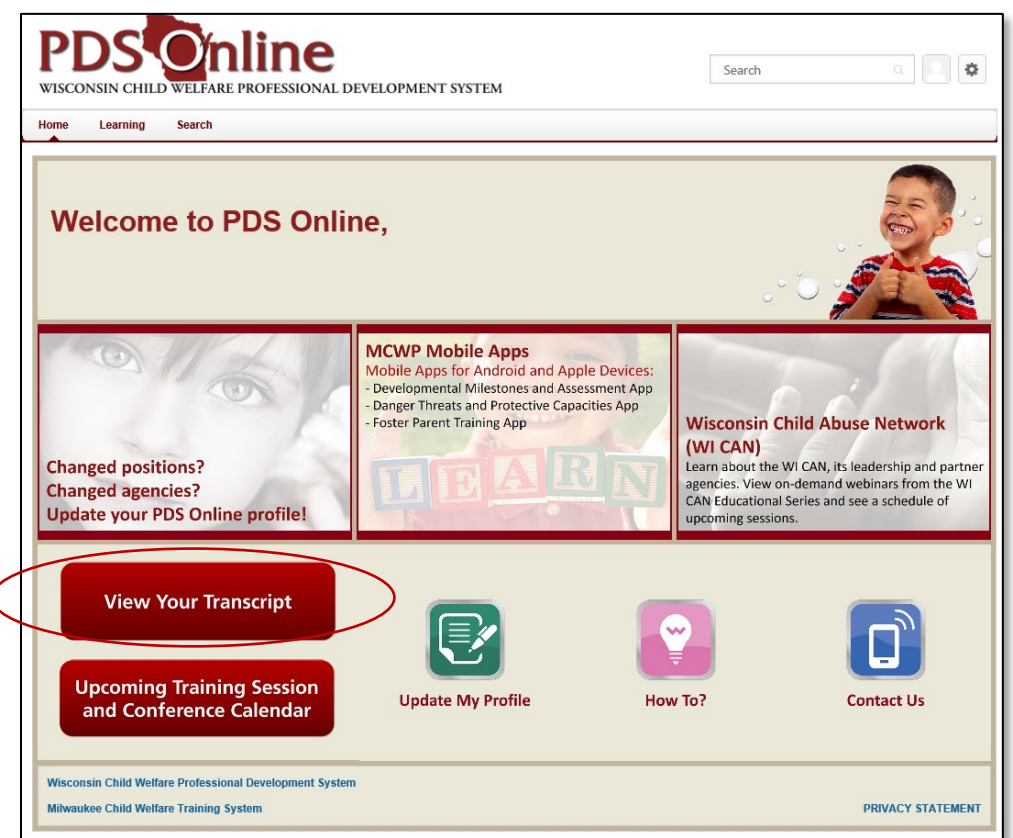

Ð

Tip: Your transcript is sorted into three separate pages: Active, Completed, Archived. To view the separate transcript pages, click on the appropriate option from the dropdown menu.

| PDS<br>WISCONSIN CHILD WE                    | FARE PROFESSIONAL DEVELO                                              | OPMENT SYSTEM            |           |
|----------------------------------------------|-----------------------------------------------------------------------|--------------------------|-----------|
|                                              | Transcript User Pro                                                   | ofile Overview 🔻         | Actions 💌 |
|                                              | Transcript:     Transcript:     age all trainings. Please find naviga | ation instructions here. |           |
| Active By<br>Active<br>Completed<br>Archived | Date Added  All Types                                                 |                          |           |

# PDS Online Manager Functionality -

#### **Approving External Trainings**

1. From your staff/caregiver's transcript, click "View Training Details" next to the appropriate external training.

| Transcript: Test User                                                                 |                       |
|---------------------------------------------------------------------------------------|-----------------------|
| Use the transcript to manage all trainings. Please find navigation instructions here. |                       |
| Active Types Added All Types Search Results (2)                                       | Search for training Q |
| Generic External Training<br>Due: No Due Date Status: Registered                      | View Training D       |

2. Click "Mark Complete"

|                                       | arrianing                                                                                                    |                                                                                                    |                                              |              |                  |                      |           |
|---------------------------------------|----------------------------------------------------------------------------------------------------|----------------------------------------------------------------------------------------------------|----------------------------------------------|--------------|------------------|----------------------|-----------|
|                                       |                                                                                                    |                                                                                                    |                                              | 🗸 Mark       | Exempt 📘         | Move to Archi        | ved Trans |
| aining D                              | etails                                                                                                    |                                                                                                    |                                              |              |                  |                      |           |
| Train                                 | Training Type: External T<br>ing Description: This traini<br>Status: Register<br>Due Date: None<br>Language: English (U<br>Institution: County Ag<br>Schedule:<br>Training Dates: 2/1/2021-<br>itted Paperwork No | Training<br>ng demonstrates a user's ability to track completions for train<br><b>d w Mark Complete</b><br>JIS)<br>pency X<br>2/1/2021 | ings done outside of PDS Online.             |              |                  |                      |           |
| Actua<br>R                            | Cost: \$0.00<br>I Training Hours<br>Earned: 4<br>eliability Rating:                                                                                                    |                                                                                                    |                                              |              |                  |                      |           |
| Actua<br>R<br>ssignm                  | Cost: \$0.00<br>I Training Hours 4<br>Earned: 4<br>eliability Rating:                                                                                                    |                                                                                                    |                                              |              |                  |                      |           |
| Actua<br>R<br><b>ssignm</b><br>RegNum | Cost: \$0.00<br>I Training Hours 4<br>Earned: 4<br>eliability Rating:<br>ment History                                                                                                    | Delivery                                                                                                    | Transcript Delivery Method                   | Version      | Due Date         | Status               | Options   |
| Actua<br>R<br>Assignm<br>RegNum<br>1  | Cost: \$0.00<br>I Training Hours<br>Earmode<br>eliability Rating:<br>eent History<br>Latest Registration?<br>Yes                                                                                                  | Delivery<br>Requested By Test User On 2/8/2021 6.45.04 PM                                                                              | Transcript Delivery Method<br>Self-Requested | Version<br>1 | Due Date<br>None | Status<br>Registered | Option    |
| Actua<br>R<br>Assignm<br>RegNum<br>1  | Cost: \$0.00<br>I Training Hours 4<br>Esmod:<br>eliability Rating:<br>ent History<br>Latest Registration?<br>Yes<br>pt History                                                                                    | Delivery<br>Requested By Test User On 2/8/2021 6.45.04 PM                                                                              | Transcript Delivery Method<br>Self-Requested | Version<br>1 | Due Date<br>None | Status<br>Registered | Option    |

3. You can verify that the training is now marked complete by finding it on the staff/caregiver's completed transcript tab.